# REMOTE GUIDE for SELCO's EVO Pro Streaming Device

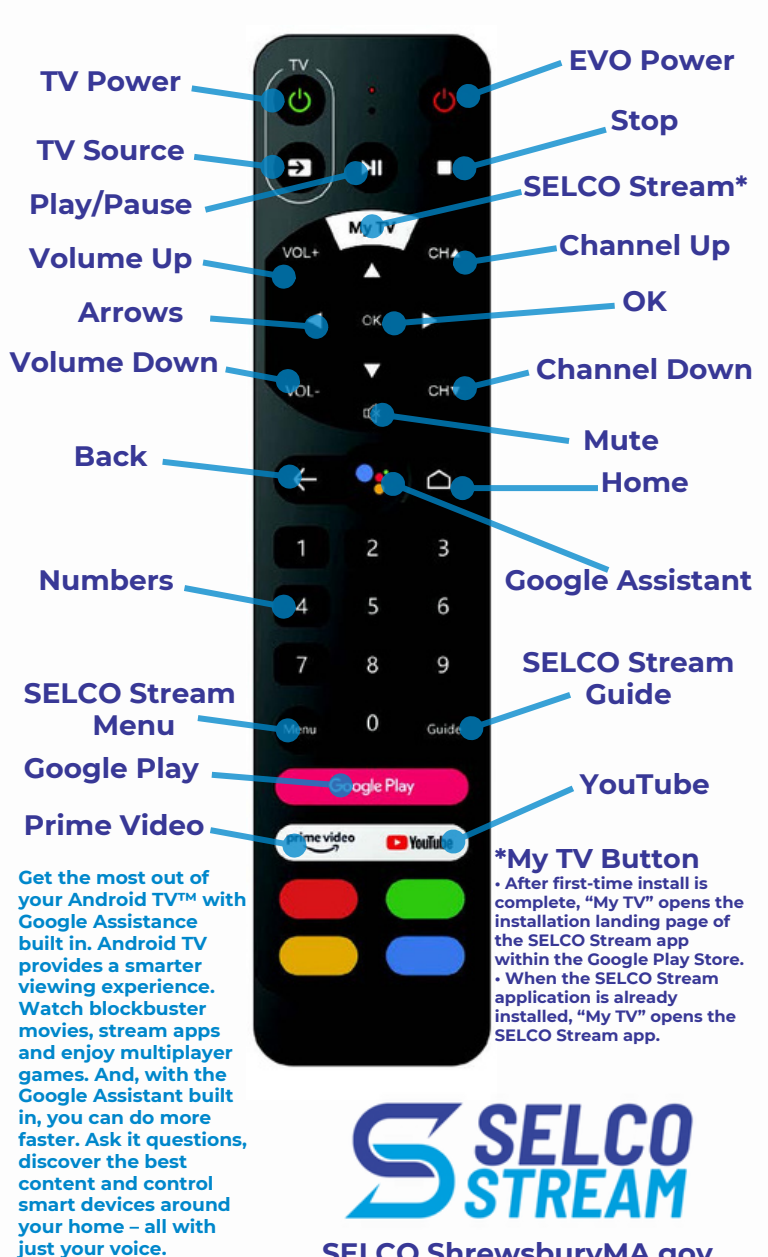

SELCO.ShrewsburyMA.gov

### IR Power & Source learning instructions

Use these instructions to pair your EVO Pro remote to your existing Infrared remote control's power & input functions.

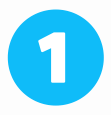

Press the TV power key on the EVO PRO remote for 5 seconds, and the red light will flash to indicate that it is in the learning mode.

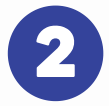

Press any one of the infrared learning keys (Power or Input/Source) and the red light will turn on, indicating that the key is learning.

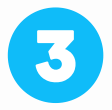

At this time, press the button of the remote control you want to learn from to transmit the key code. (The remotes must be facing each other as shown to the right. Placement should be about 1-2 inches apart).

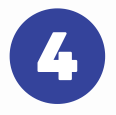

After learning of the key code is successful, the red light will flash three times, turn off and will save the key code.

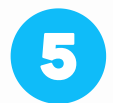

If the process failed, the red light will turn off immediately.

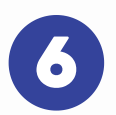

Repeat steps 2-4 to learn all remaining IR key codes. (The EVO PRO remote learns Power and Input/Source only).

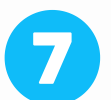

Once learning the key codes is complete, press the TV power key again, ensure that the red light is off and exit the learning mode. This will save key codes for Power and Input/Source that were just programmed.

**EVO Pro Remote** 

Your Remote

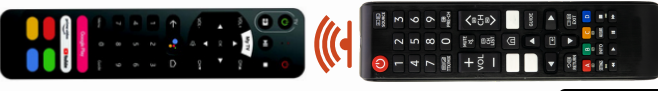

## More Helpful Guides at

SELCO.ShrewsburyMA.gov/ streamguides

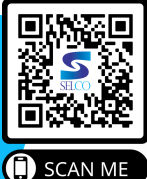

#### Replacement Remote Instructions

Lose your remote? Replacements are available from our office. Here's how to pair your replacement with your EVO PRO:

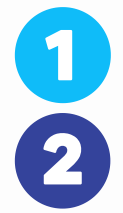

Ensure there are working batteries in the remote.

Power on the EVO PRO set-top box by pressing the "recovery" button on the bottom of the device with a sharp pin.

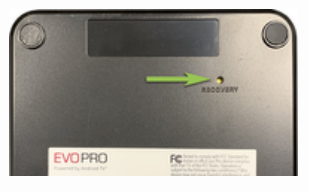

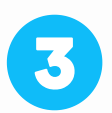

Launch the EVO PRO remote setup screen by using a sharp pin to hold in the recovery button for 5 seconds.

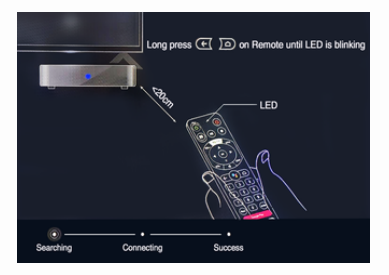

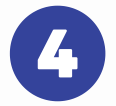

Follow the prompts on the screen. Press and hold the Back (and both the buttons simultaneously until the LED on the top of the remote blinks. Then place the remote on top of the set-top box.

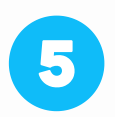

Once the "success" stage is completed, you will be able to use the remote.

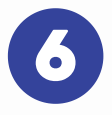

Navigate to the settings icon **O** in the top right of the screen, and select Device Preferences>Smart Control to complete the setup.

## More Helpful Guides at

SELCO.ShrewsburyMA.gov/ streamguides

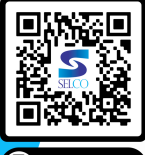

SCAN ME